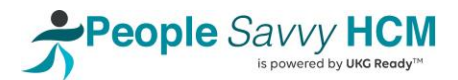

| *             | 2         | 2  | * |
|---------------|-----------|----|---|
| MY INFO       |           |    |   |
| ≜ My          | Informati | on | > |
| ⊙ My          | Time      |    | > |
| 🖷 My Schedule |           |    | > |
| My Benefits   |           |    | > |
| ta My HR      |           |    | > |
| 🖻 My          | Career    |    | > |
| 💕 My          | Pay       |    | ~ |
| Pay History   |           |    |   |
| For           | ms        |    | ~ |
|               | W2        | 4  |   |
|               | 1099-MISC |    |   |

## **Employee Electronic Consent for W2s**

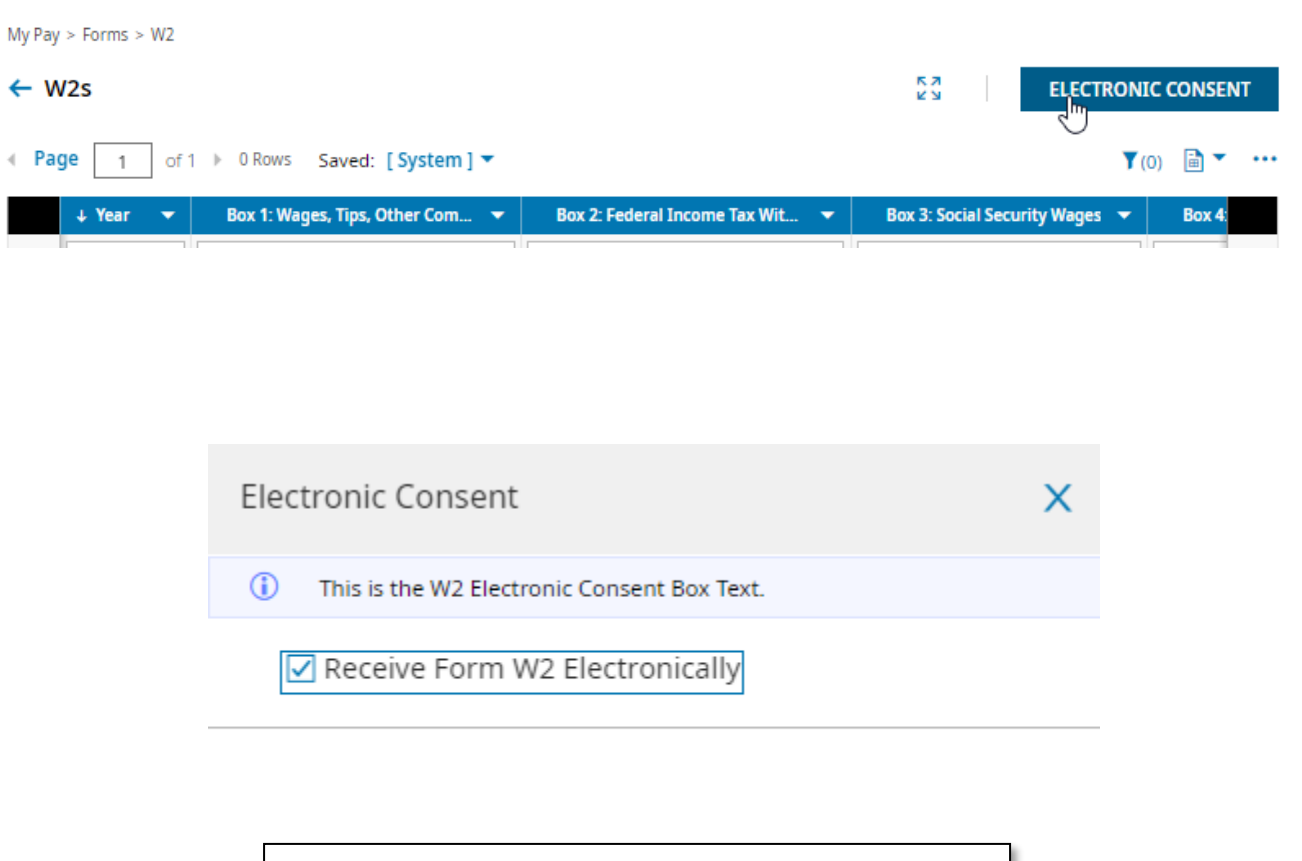

Navigate to the My Info tab > My Pay > Forms > W2

Click the Electronic Consent button in the upper right.

Check the box to Enable electronic consent. Click Save.

Confirm the selection with your password.

## **BENNETT/PORTER & ASSOCIATES, INC.**

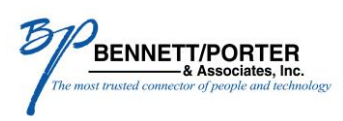

12559 SW 69<sup>TH</sup> AVENUE, TIGARD, OR 97223 | www.benpor.com